PDVD Monte Carlo production

- 1. General introduction to MetaCat, Rucio and justIN
- 2. Status of Monte Carlo production

Elisabetta Pennacchio, IP2I ProtoDUNE VD Sim/Reco Meeting 05/03/2024

# General introduction to MetaCat, Rucio and justIN

The Data Management subsystem brings data from the detectors to the archival storage facility (tapes) and then distributes data to the storage elements around the world.

#### SAM:

- designed for D0 and CDF
- Object cataloged: files and collection of files called SAM dataset.
- Data files are not stored in SAM but metadata are (metadata allows user to identify a file and locate data file)

SAM has served DUNE until now, a replacement is needed to have data movement capacity for a distributed worldwide storage system

**DUNE** is now transitioning to new systems (*simplified picture*)

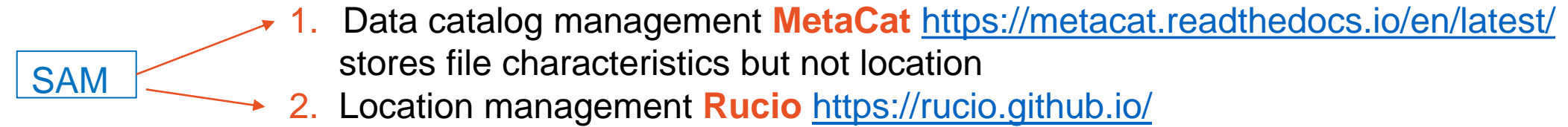

stores physical location of files

SAM datasets and file locations are not supported anymore

|                                                                                                    | NAME="AlmaLinux"                                                  |
|----------------------------------------------------------------------------------------------------|-------------------------------------------------------------------|
|                                                                                                    | VERSION="9.3 (Shamrock Pampas Cat)"                               |
| Fermilab GPVMs moved to Alma 9 on April 30 (Heidi mail on April 28th)                                                                                                    | ID="almalinux"                                                    |
|                                                                                                    | ID_LIKE="rhel centos fedora"                                      |
|                                                                                                    | VERSION_ID="9.3"                                                  |
|                                                                                                    | PLATFORM_ID="platform:el9"                                        |
|                                                                                                    | <pre>PRETTY_NAME="AlmaLinux 9.3 (Shamrock Pampas Cat)"</pre>      |
| Presentation at the collaboration call on April 19th                                                                                                    | ANSI_COLOR="0;34"                                                 |
| r resertation at the conaboration can on April 15                                                                                                    | LOGO="fedora-logo-icon"                                           |
|                                                                                                    | CPE_NAME="cpe:/o:almalinux:almalinux:9::baseos"                   |
|                                                                                                    | HOME_URL=" <u>https://almalinux.org/</u> "                        |
|                                                                                                    | <pre>DOCUMENTATION_URL="<u>https://wiki.almalinux.org/</u>"</pre> |
| It is still possible to use CL7 in a container on evalational in the wilding                                                                                                    | BUG_REPORT_URL=" <u>https://bugs.almalinux.org/</u> "             |
| It is suit possible to use $SLT$ in a container as explained in the wiki.                                                                                                    |                                                                   |
| https://wiki.dupescience.org/wiki/SL7_to_Alma0_conversion                                                                                                    | ALMALINUX_MANTISBT_PROJECT="AlmaLinux-9"                          |
| $\frac{11093.7}{1103} = \frac{110}{100} = \frac{110}{100} = \frac{1100}{100} = \frac{1100}{100} = \frac{1100}{1$ | ALMALINUX_MANTISBT_PROJECT_VERSION="9.3"                          |
|                                                                                                    | REDHAT_SUPPORT_PRODUCT="AlmaLinux"                                |
|                                                                                                    | REDHAT_SUPPORT_PRODUCT_VERSION="9.3"                              |
|                                                                                                    |                                                                   |
|                                                                                                    |                                                                   |
| inis presentation assumes you are working with SL/                                                                                                    |                                                                   |
| -                                                                                                    |                                                                   |

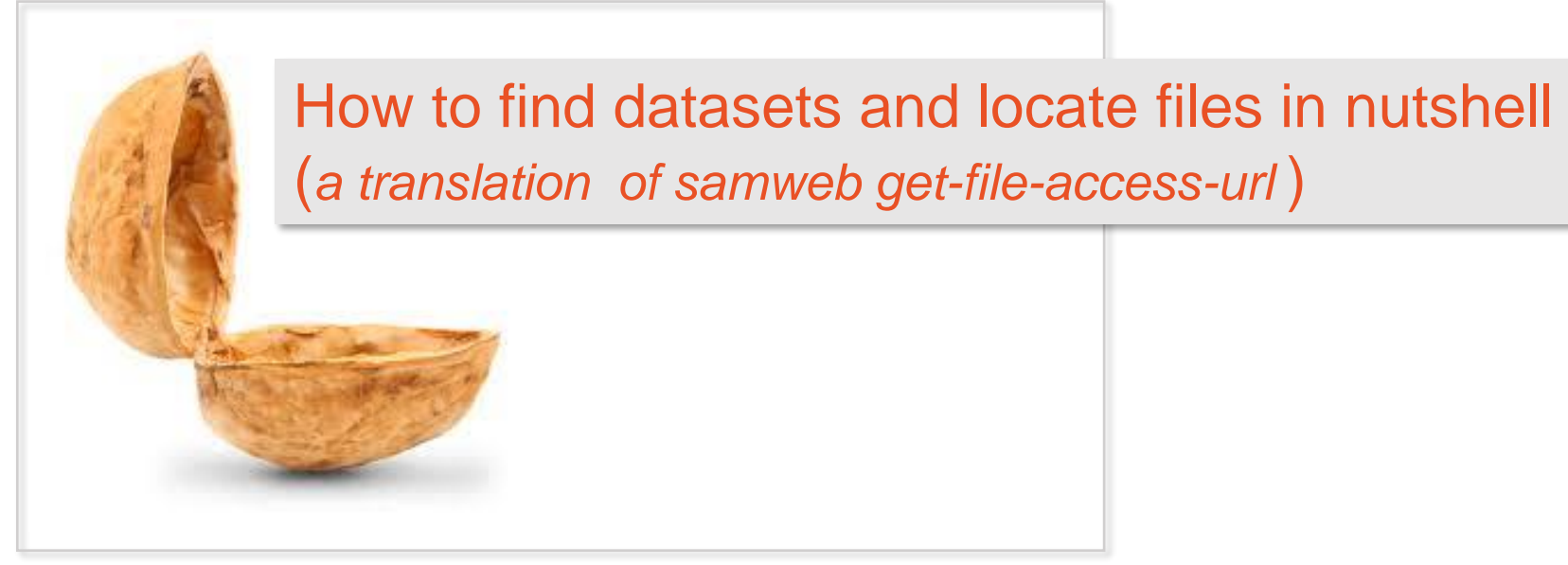

1) setup RUCIO environment (*on dunegpvm*) need to be DUNE member and have a FERMILAB valid account

>source /cvmfs/dune.opensciencegrid.org/products/dune/setup\_dune.sh
>setup rucio
>setup python v3\_9\_15
>kx509
>export RUCIO\_ACCOUNT= \$USER

2) Datasets are listed here:

https://wiki.dunescience.org/wiki/Data\_Collections\_Manager/data\_sets

| fardet-vd:fardet-vd_fd_mc_2023a_reco2_full-<br>reconstructed_v09_81_00d02_reco2_dunevd10kt_nu_1x8x6_3view_30deg_geov3_prodgenie_nu_numu2nue_nue2nutau_dunevd10kt_1x8x6_3view_30deg_out1_v1_official | File count:<br>17140<br>Event count:<br>1714000 | Reco2,<br>Vertical<br>drift |
|----------------------------------------------------------------------------------------------------|-------------------------------------------------|-----------------------------|
|                                                                                                    |                                                 |                             |

#### To list dataset content you can:

 run the rucio command: rucio list-files fardet-vd:fardet-vd\_fd\_mc\_2023a\_reco2\_fullreconstructed\_v09\_81\_00d02\_reco2\_dunevd10kt\_nu\_1x8x6\_3view\_30deg\_geov3\_prodgenie\_nu\_dunevd10kt\_ 1x8x6\_3view\_30deg\_out1\_v1\_official

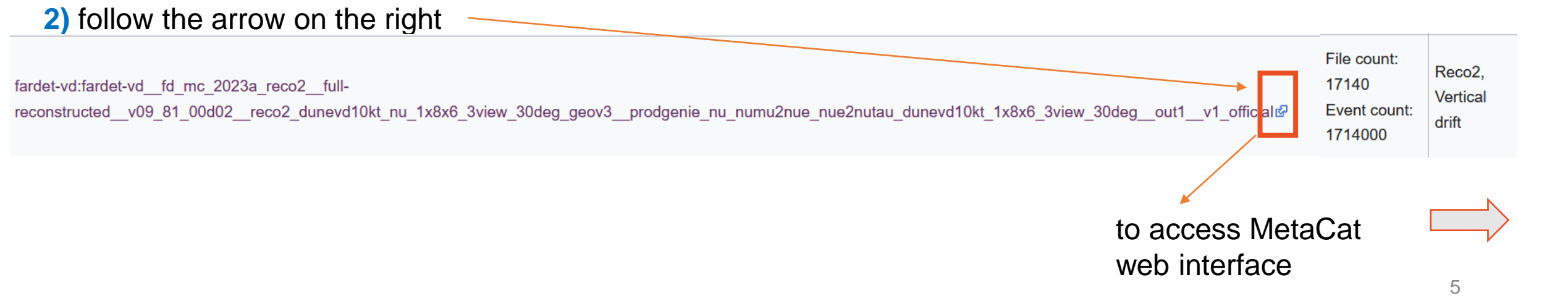

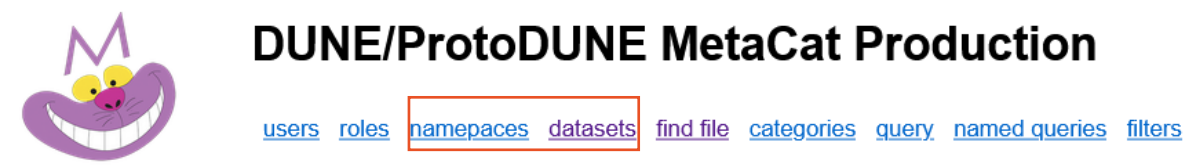

service account to login

docs logged in as Elisabetta Pennacchio epennacc log out

Dataset fardet-vd\_fd\_mc\_2023a\_reco2\_\_full-

reconstructed\_v09\_81\_00d02\_reco2\_dunevd10kt\_nu\_1x8x6\_3view\_30deg\_geov3\_prodgenie\_nu\_dunevd10kt\_1x8x6\_3view\_30deg\_out1\_v1\_official

#### 100/21051 (approximate) files

fardet-vd:nu\_dunevd10kt\_1x8x6\_3view\_30deg\_1002\_134\_20230809T200445Z\_gen\_g4\_detsim\_hitreco\_20240220T211721Z\_reco2.root fardet-vd:nu\_dunevd10kt\_1x8x6\_3view\_30deg\_1237\_482\_20230809T203543Z\_gen\_g4\_detsim\_hitreco\_20240220T213156Z\_reco2.root fardet-vd:nu\_dunevd10kt\_1x8x6\_3view\_30deg\_1237\_637\_20230802T013453Z\_gen\_g4\_detsim\_hitreco\_20240220T144713Z\_reco2.root fardet-vd:nu\_dunevd10kt\_1x8x6\_3view\_30deg\_1237\_637\_20230802T013605Z\_gen\_g4\_detsim\_hitreco\_20240220T144713Z\_reco2.root fardet-vd:nu\_dunevd10kt\_1x8x6\_3view\_30deg\_1237\_739\_20230802T013605Z\_gen\_g4\_detsim\_hitreco\_20240220T142415Z\_reco2.root fardet-vd:nu\_dunevd10kt\_1x8x6\_3view\_30deg\_1239\_23\_20230802T040422Z\_gen\_g4\_detsim\_hitreco\_20240219T193540Z\_reco2.root fardet-vd:nu\_dunevd10kt\_1x8x6\_3view\_30deg\_1239\_325\_20230802T040444Z\_gen\_g4\_detsim\_hitreco\_20240219T194213Z\_reco2.root fardet-vd:nu\_dunevd10kt\_1x8x6\_3view\_30deg\_1239\_325\_20230802T051827Z\_gen\_g4\_detsim\_hitreco\_20240220T145932Z\_reco2.root fardet-vd:nu\_dunevd10kt\_1x8x6\_3view\_30deg\_1239\_583\_20230802T051827Z\_gen\_g4\_detsim\_hitreco\_20240220T145932Z\_reco2.root fardet-vd:nu\_dunevd10kt\_1x8x6\_3view\_30deg\_1239\_583\_20230802T051827Z\_gen\_g4\_detsim\_hitreco\_20240220T145932Z\_reco2.root fardet-vd:nu\_dunevd10kt\_1x8x6\_3view\_30deg\_1239\_583\_20230802T051827Z\_gen\_g4\_detsim\_hitreco\_20240220T145932Z\_reco2.root fardet-vd:nu\_dunevd10kt\_1x8x6\_3view\_30deg\_1239\_583\_20230802T051827Z\_gen\_g4\_detsim\_hitreco\_20240220T145932Z\_reco2.root fardet-vd:nu\_dunevd10kt\_1x8x6\_3view\_30deg\_1239\_583\_20230802T051827Z\_gen\_g4\_detsim\_hitreco\_20240220T145932Z\_reco2.root fardet-vd:nu\_dunevd10kt\_1x8x6\_3view\_30deg\_1239\_583\_20230802T051827Z\_gen\_g4\_detsim\_hitreco\_20240220T145932Z\_reco2.root fardet-vd:nu\_dunevd10kt\_1x8x6\_3view\_30deg\_1239\_583\_20230802T051827Z\_gen\_g4\_detsim\_hitreco\_20240220T145932Z\_reco2.root fardet-vd:nu\_dunevd10kt\_1x8x6\_3view\_30deg\_1239\_583\_20230802T051827Z\_gen\_g4\_detsim\_hitreco\_20240220T145932Z\_reco2.root fardet-vd:nu\_dunevd10kt\_1x8x6\_3view\_30deg\_1239\_583\_20230802T051827Z\_gen\_g4\_detsim\_hitreco\_20240220T145932Z\_rec02.root fardet-vd:nu\_dunevd10kt\_

## To get file location for

fardet-vd:nu\_dunevd10kt\_1x8x6\_3view\_30deg\_1002\_134\_20230809T200445Z\_gen\_g4\_detsim\_hitreco\_\_20240220T211721Z\_reco2.root

run:

#### rucio -a \$USER list-file-replicas fardet-

vd:nu\_dunevd10kt\_1x8x6\_3view\_30deg\_1002\_134\_20230809T200445Z\_gen\_g4\_detsim\_hitreco\_\_20240220T2117 21Z\_reco2.root --pfns

root://dune.dcache.nikhef.nl:1094/pnfs/nikhef.nl/data/dune/generic/rucio/fardet-

vd/a1/11/nu\_dunevd10kt\_1x8x6\_3view\_30deg\_1002\_134\_20230809T200445Z\_gen\_g4\_detsim\_hitreco\_\_20240220T211721Z\_rec o2.root

root://fndca1.fnal.gov:1094/pnfs/fnal.gov/usr/dune/tape\_backed/dunepro//fardet-vd/full-

reconstructed/2024/mc/out1/fd\_mc\_2023a\_reco2/00/00/10/02/nu\_dunevd10kt\_1x8x6\_3view\_30deg\_1002\_134\_20230809T200445 Z\_gen\_g4\_detsim\_hitreco\_\_20240220T211721Z\_reco2.root\_1709165820

root://fndca1.fnal.gov:1094/pnfs/fnal.gov/usr/dune/persistent/staging/fardet-

vd/a1/11/nu\_dunevd10kt\_1x8x6\_3view\_30deg\_1002\_134\_20230809T200445Z\_gen\_g4\_detsim\_hitreco\_\_20240220T211721Z\_rec o2.root

#### Results, 3 different locations. How to choose?

tape\_backed: it is the copy from tape, may require to be staged Two other locations are shown: one in Europe and one in US. Select the one nearest to your location (page 17: list of storage elements)

### Once the file located, you can run lar.

lar -c anatree\_dunevd10kt\_1x8x6\_3view\_30deg\_geov3.fcl root://dune.dcache.nikhef.nl:1094/pnfs/nikhef.nl/data/dune/generic/rucio/fardetvd/a1/11/nu\_dunevd10kt\_1x8x6\_3view\_30deg\_1002\_134\_20230809T200445Z\_gen\_g4\_detsim\_hitreco\_\_20240 220T211721Z\_reco2.root

This example shows how to run lar on a file.

To process several files by submitting batch jobs on the grid  $\rightarrow$  justIN (*new workflow system replacing POMS*)

justIN is a workflow system that processes data by satisfying the requirements of data location/data catalog, <u>rapid code distribution service</u> and job submission to the grid.

justIN ties:

- 1. MetaCat search queries that obtain lists of files to process
- 2. Rucio knowledge of where replicas of files are
- 3. a table of site-to-storage "distances" to make best choices about where to run each type of job

## To process data using justIN :

- > need to provide a jobscript (shell script) with some basic tasks:
  - Set software environment
  - Find where the data is
  - Process the data
  - Save the output in a given location
- run a justIN command line

justin simple-workflow args.....

once you ran the command, you get the workflow ID. In case of any problem, you can stop your workflow by running *finish-workflow --workflow-id <ID*>

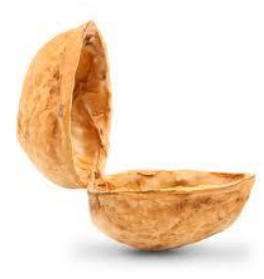

A complete tutorial on how to use justIN is available <u>here</u>

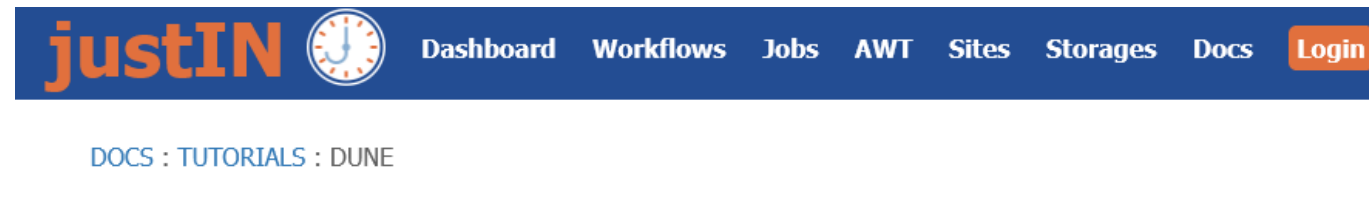

### **DUNE justIN tutorial**

- This tutorial, with additional specific DUNE examples, has been presented at the FD simulation and reconstruction meeting on April 22 (<u>slides</u>)
- These instructions refer to SL7, instructions on how to use it with Alma 9 are in preparation The basic concepts (jobscript, rapid code distribution to jobs via cvmfs) stay unchanged)
- justIN command <u>main page</u>

## justin command man page

This man page is distributed along with the justin command itself.

#### justin command

The justin command allows the creation and monitoring of workflows, and various queries of the justIN database's knowledge of sites, storages etc.

See the snapshot of its man page for the full list of subcommands, options, and their syntax.

- By following the examples from <u>https://justin.dune.hep.ac.uk/docs/tutorials.dune.md</u> and in the <u>presentation</u>(slides 8 → 18) you can :
  - 1. Understand how a jobscript is structured
  - 2. Process data using standard code
  - 3. Process data using customized fcl files and/or customized code
  - 4. Select the input dataset
  - 5. Specify where your output should go (jobs writing to scratch)
- Examples of jobscripts are provided as well (from the <u>GitHub</u> production repository)
- The jobscripts checklist is available in the backup
- The following slides will not repeat these concepts, but provide some practical examples on how to "navigate" through justIN dashboard

Two general remarks:

- ALWAYS test code and jobscript before sending jobs to the grid
- For any large processing (MC or DATA) producing large output that has to be shared within the Collaboration, please contact the production group.

#### Example: PDVD MC simulations

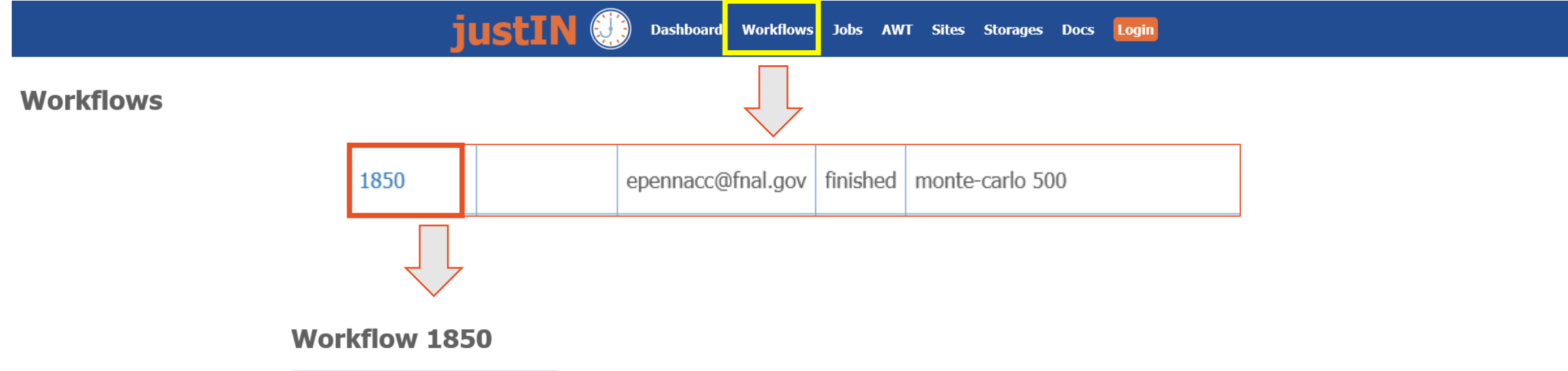

| Description    |                       |
|----------------|-----------------------|
| State          | finished              |
| MQL            | monte-carlo 500       |
| Scope          | vd-protodune          |
| HTCondor Group | group_dune.prod_mcsim |
| Finding        | once                  |
| Submitted by   | epennacc@fnal.gov     |
| Created        | 2024-04-17 18:26:39   |
| Submitted      | 2024-04-17 18:26:39   |
| Started        | 2024-04-17 18:27:29   |
| Finished       | 2024-04-18 11:45:59   |

#### File states per stage

| Stage ID | Files | Finding | Unallocated | Allocated | Outputting | Processed | Not found | Failed |
|----------|-------|---------|-------------|-----------|------------|-----------|-----------|--------|
| 1        | 500   | 0       | 0           | 0         | 0          | 500       | 0         | 0      |

File states are described here: <u>https://justin.dune.hep.ac.uk/docs/files.md</u>

#### Workflow 1850

| Description    |                       |
|----------------|-----------------------|
| State          | finished              |
| MQL            | monte-carlo 500       |
| Scope          | vd-protodune          |
| HTCondor Group | group_dune.prod_mcsim |
| Finding        | once                  |
| Submitted by   | epennacc@fnal.gov     |
| Created        | 2024-04-17 18:26:39   |
| Submitted      | 2024-04-17 18:26:39   |
| Started        | 2024-04-17 18:27:29   |
| Finished       | 2024-04-18 11:45:59   |

#### File states per stage

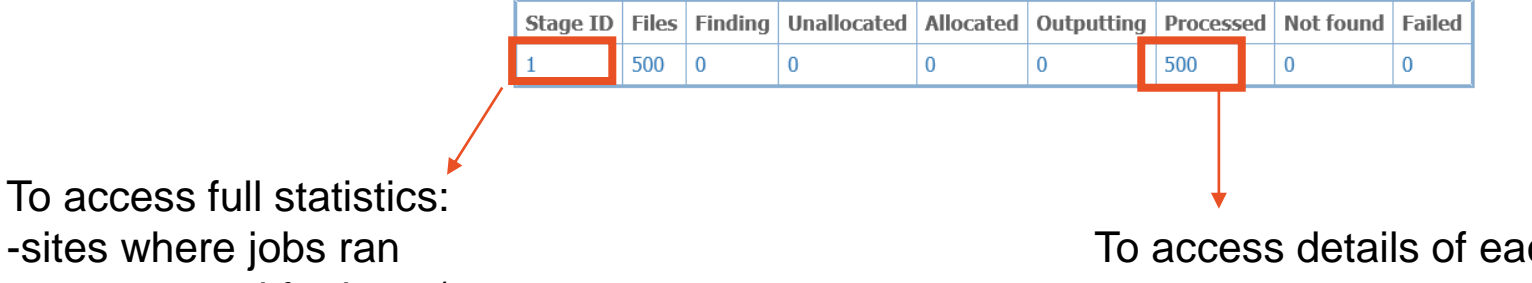

-sites where jobs ran -storage used for input/output To access details of each job (see next page)

#### Files for Workflow 1850, Stage 1 (state = processed)

Page: 1 Next

| DID                       |          |           | Allocated           |            |            |                         |  |  |  |
|---------------------------|----------|-----------|---------------------|------------|------------|-------------------------|--|--|--|
| עוע                       | Attempts | State     | Time                | RSE        | Site       | Jobsub ID               |  |  |  |
| monte-carlo-001850-000500 | 1        | processed | 2024-04-17 18:55:34 | MONTECARLO | US_FNAL-T1 | 9981.9@justin-prod-sch  |  |  |  |
| monte-ca lo-001850-000499 | 1        | processed | 2024-04-17 18:55:32 | MONTECARLO | US_FNAL-T1 | 9981.18@justin-prod-scl |  |  |  |

## File monte-carlo-001850-000500

| Workflow ID     | 1850                                                                                           |  |  |  |  |  |  |  |  |  |
|-----------------|------------------------------------------------------------------------------------------------|--|--|--|--|--|--|--|--|--|
| Stage ID        | 1                                                                                              |  |  |  |  |  |  |  |  |  |
| Size            | 0 bytes (0.00GB)                                                                               |  |  |  |  |  |  |  |  |  |
| State           | processed                                                                                      |  |  |  |  |  |  |  |  |  |
| Processed       | 2024-04-17 21:29:50                                                                            |  |  |  |  |  |  |  |  |  |
| Replicas        | MONTECARLO: 000500                                                                             |  |  |  |  |  |  |  |  |  |
| Allocations     | 9981.9@justin-prod-sched02.dune.hep.ac.uk 2024-04-17 18:55:34 (finished US_FNAL-T1 MONTECARLO) |  |  |  |  |  |  |  |  |  |
| List file event | S                                                                                              |  |  |  |  |  |  |  |  |  |

| Jobsub ID          | 9981.9@justin-prod-sched02.dune.hep.ac.uk                                                                                                    |                                         |  |  |  |  |  |  |
|--------------------|----------------------------------------------------------------------------------------------------|-----------------------------------------|--|--|--|--|--|--|
| Workflow ID        | 1850                                                                                                    |                                         |  |  |  |  |  |  |
| Stage ID           | 1                                                                                                    |                                         |  |  |  |  |  |  |
| User name          | epennacc@fnal.gov                                                                                                    |                                         |  |  |  |  |  |  |
| HTCondor Group     | group_dune.prod_mcsim                                                                                                    |                                         |  |  |  |  |  |  |
|                    | Processors                                                                                                    | 1                                       |  |  |  |  |  |  |
| Requested          | RSS bytes                                                                                                    | 4193255424 (3999 MB)                    |  |  |  |  |  |  |
|                    | Wall seconds limit                                                                                                    | 80000 (22 hours)                        |  |  |  |  |  |  |
| Submitted time     | 2024-04-17 18:28:51                                                                                                    | ·                                       |  |  |  |  |  |  |
| Site               | US_FNAL-T1                                                                                                    |                                         |  |  |  |  |  |  |
| Entry              | CMSHTPC_T1_US_FNAL_condce_opp1                                                                                                    | _whole                                  |  |  |  |  |  |  |
| Last heartbeat     | 2024-04-17 21:29:50                                                                                                    |                                         |  |  |  |  |  |  |
|                    | Hostname                                                                                                    | dunegli-12337-0-cmswn5009.fnal.gov      |  |  |  |  |  |  |
|                    | cpuinfo                                                                                                    | AMD EPYC 7543 32-Core Processor         |  |  |  |  |  |  |
|                    | OS release                                                                                                    | Scientific Linux release 7.9 (Nitrogen) |  |  |  |  |  |  |
| From worker node   | Processors                                                                                                    | 1                                       |  |  |  |  |  |  |
|                    | RSS bytes                                                                                                    | 4193255424 (3999 MB)                    |  |  |  |  |  |  |
|                    | Wall seconds limit                                                                                                    | 171000 (47 hours)                       |  |  |  |  |  |  |
|                    | Inner Apptainer? True                                                                                                    |                                         |  |  |  |  |  |  |
| Job state          | finished                                                                                                    |                                         |  |  |  |  |  |  |
| Allocator name     | justin-allocator-pro.dune.hep.ac.uk                                                                                                    |                                         |  |  |  |  |  |  |
| Started            | 2024-04-17 18:55:31                                                                                                    |                                         |  |  |  |  |  |  |
| Input files        | monte-carlo-001850-000500                                                                                                    |                                         |  |  |  |  |  |  |
|                    | Exit code                                                                                                    | 0                                       |  |  |  |  |  |  |
| Jobscript          | Real time                                                                                                    | 2h (9114s)                              |  |  |  |  |  |  |
|                    | CPU time                                                                                                    | 2h (8944s = 98%)                        |  |  |  |  |  |  |
| Outputting started | ted 2024-04-17 21:27:25                                                                                                    |                                         |  |  |  |  |  |  |
| Output files       | vd-protodune:prod_cosmics_protodunevd_20240417T185534Z_000500_gen_g4_stage1.root<br>vd-protodune:prod_cosmics_protodunevd_20240417T185534Z_000500_gen_g4_stage1_g4_stage2.root<br>vd-protodune:prod_cosmics_protodunevd_20240417T185534Z_000500_gen_g4_stage1_g4_stage2_detsim.root<br>vd-protodune:prod_cosmics_protodunevd_20240417T185534Z_000500_gen_g4_stage1_g4_stage2_detsim_reco.root |                                         |  |  |  |  |  |  |
| Finished           | 2024-04-17 21:29:50                                                                                                    |                                         |  |  |  |  |  |  |
| Saved logs         | justin-logs:9981.9-justin-prod-sched02                                                                                                    | .dune.hep.ac.uk.logs.tgz                |  |  |  |  |  |  |
| List job events V  |                                                                                                    | access log files                        |  |  |  |  |  |  |

## For each file, you see where it was processed and which Rucio Storage Element it came from.

## File states per stage

| Stage ID | Files | Finding | Unallocated | Allocated | Outputting | Processed | Not found | Failed |
|----------|-------|---------|-------------|-----------|------------|-----------|-----------|--------|
| 1        | 500   | 0       | 0           | 0         | 0          | 500       | 0         | 0      |

| DID                       | Attomate | State     | Allocated           |            |            | te Carlo                                    |
|---------------------------|----------|-----------|---------------------|------------|------------|---------------------------------------------|
| DID                       | Attempts |           | Time                | RSE        | Site       | Jobsub ID                                   |
| monte-carlo-001850-000500 | 1        | processed | 2024-04-17 18:55:34 | MONTECARLO | US_FNAL-T1 | 9981.9@justin-prod-sched02.dune.hep.ac.uk   |
| monte-carlo-001850-000499 | 1        | processed | 2024-04-17 18:55:32 | MONTECARLO | US_FNAL-T1 | 9981.18@justin-prod-sched02.dune.hep.ac.uk  |
| monte-carlo-001850-000498 | 1        | processed | 2024-04-17 18:55:31 | MONTECARLO | US_FNAL-T1 | 9980.183@justin-prod-sched02.dune.hep.ac.uk |
| monte-carlo-001850-000497 | 1        | processed | 2024-04-17 18:55:31 | MONTECARLO | US_FNAL-T1 | 9981.11@justin-prod-sched02.dune.hep.ac.uk  |

| DID                                                                                           | Attomate | Ctata     | Allocated           | Data p         | processir | ng                                           |
|-----------------------------------------------------------------------------------------------|----------|-----------|---------------------|----------------|-----------|----------------------------------------------|
| עוט                                                                                           | Attempts | State     | Time                | RSE            | Site      | Jobsub ID                                    |
| vd-coldbox-bottom:np02_bde_coldbox_run021445_0121_dataflow0_datawriter_0_20230501T171719.hdf5 | 1        | allocated | 2024-05-03 08:03:14 | CERN_PDUNE_EOS | NL_NIKHEF | 206634.25@justin-prod-sched01.dune.hep.ac.uk |
| vd-coldbox-bottom:np02_bde_coldbox_run021445_0110_dataflow0_datawriter_0_20230501T171322.hdf5 | 1        | allocated | 2024-05-03 08:03:14 | CERN_PDUNE_EOS | NL_NIKHEF | 206634.61@justin-prod-sched01.dune.hep.ac.uk |
| vd-coldbox-bottom:np02_bde_coldbox_run021445_0125_dataflow0_datawriter_0_20230501T171845.hdf5 | 1        | allocated | 2024-05-03 08:03:14 | CERN_PDUNE_EOS | NL_NIKHEF | 206634.37@justin-prod-sched01.dune.hep.ac.uk |

#### How it looks like if there are failed jobs

#### Workflow 1872

| Description  |       |            |                 |           |            |              |            |            |                                                                                                    |  |  |
|--------------|-------|------------|-----------------|-----------|------------|--------------|------------|------------|----------------------------------------------------------------------------------------------------|--|--|
| State        |       | finished   |                 |           |            |              |            |            |                                                                                                    |  |  |
| MQL          |       | files from | higuera:fardet- | hdfd_mc_l | he_2023am  | :hit-reconst | ructedprod | lgenie_ati | mnu_max_weighted_randompolicy_dune10kt_1x2x6.fclv09_79_00d02preliminary skip 6000 limit 5000 order |  |  |
| Scope        |       | usertests  |                 |           |            |              |            |            |                                                                                                    |  |  |
| HTCondor Gr  | roup  | group_du   | ne              |           |            |              |            |            |                                                                                                    |  |  |
| Finding      |       | once       |                 |           |            |              |            |            |                                                                                                    |  |  |
| Submitted by | Ý     | epennacci  | @fnal.gov       |           |            |              |            |            |                                                                                                    |  |  |
| Created      |       | 2024-04-1  | L9 05:46:00     |           |            |              |            |            |                                                                                                    |  |  |
| Submitted    |       | 2024-04-1  | L9 05:46:00     |           |            |              |            |            |                                                                                                    |  |  |
| Started      |       | 2024-04-1  | 19 05:46:53     |           |            |              |            |            |                                                                                                    |  |  |
| Finished     |       | 2024-04-2  | 21 07:59:02     |           |            |              |            |            |                                                                                                    |  |  |
| File state   | es p  | oer sta    | ge              |           |            |              |            |            |                                                                                                    |  |  |
| Stage ID F   | Files | Finding    | Unallocated     | Allocated | Outputting | Processed    | Not found  | Failed     |                                                                                                    |  |  |
| 1 5          | 5000  | 0          | 0               | 0         | 0          | 4989         | 0          | 11         |                                                                                                    |  |  |

## To list storage elements (where data can be)

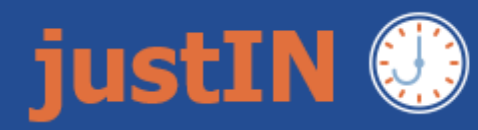

Dashboard Workflows Jobs AWT Sites

Sites Storages

| RSE name                | Occupancy      | Read (R,j) | Write (R,j) | LAN write | WAN write | Region / Country / Site |      |                   |
|-------------------------|----------------|------------|-------------|-----------|-----------|-------------------------|------|-------------------|
| CERN_PDUNE_CASTOR       | Decommissioned |            |             |           |           |                         |      |                   |
| CERN_PDUNE_EOS          | 0.75           | True (T,T) | False (F,F) | davs      | davs      | Europe                  | CERN | CERN              |
| DUNE_CERN_EOS           | 0.67           | True (T,T) | True (T,T)  | davs      | davs      | Europe                  | CERN | CERN              |
| DUNE_ES_PIC             | 0.23           | True (T,T) | True (T,T)  | davs      | davs      | Europe                  | ES   | ES_PIC            |
| DUNE_FR_CCIN2P3         | Decommissioned |            |             |           |           |                         |      |                   |
| DUNE_FR_CCIN2P3_DISK    | 0.76           | True (T,T) | True (T,T)  | davs      | davs      | Europe                  | FR   | FR_CCIN2P3        |
| DUNE_FR_CCIN2P3_TAPE    | Decommissioned |            |             |           |           |                         |      |                   |
| DUNE_FR_CCIN2P3_XROOTD  | Decommissioned |            |             |           |           |                         |      |                   |
| DUNE_IN_TIFR            | 3.99           | True (T,T) | False (T,F) | root      | root      | South_Asia              | IN   | IN_TIFR           |
| DUNE_IT_INFN_CNAF       | 0.03           | True (T,T) | False (T,F) | davs      | davs      | Europe                  | IT   | IT_CNAF           |
| DUNE_UK_LANCASTER_CEPH  | 1.00           | True (T,T) | True (T,T)  | davs      | davs      | Europe                  | UK   | UK_Lancaster      |
| DUNE_US_BNL_SDCC        | 0.99           | True (T,T) | True (T,T)  | davs      | davs      | North_America           | US   | US_BNL            |
| DUNE_US_FNAL_DISK_STAGE | 0.93           | True (T,T) | True (T,T)  | davs      | davs      | North_America           | US   | US_FNAL-FermiGrid |
| NIKHEF                  | 0.63           | True (T,T) | True (T,T)  | davs      | davs      | Europe                  | NL   | NL_NIKHEF         |

### Details for each site are also availabale

## Storage DUNE\_FR\_CCIN2P3\_DISK

| RSE name                | Occupancy       | Read (R,j) | Write (R,j) | LAN write | WAN write | Region / Country / Site |      |                   |  |
|-------------------------|-----------------|------------|-------------|-----------|-----------|-------------------------|------|-------------------|--|
| CERN_PDUNE_CASTOR       | Decommissioned  |            |             |           |           |                         |      |                   |  |
| CERN_PDUNE_EOS          | 0.75            | True (T,T) | False (F,F) | davs      | davs      | Europe                  | CERN | CERN              |  |
| DUNE_CERN_EOS           | 0.67            | True (T,T) | True (T,T)  | davs      | davs      | Europe                  | CERN | CERN              |  |
| DUNE_ES_PIC             | 0.23            | True (T,T) | True (T,T)  | davs      | davs      | Europe                  | ES   | ES_PIC            |  |
| DUNE_FR_CCIN2P3         | Decommissioned  |            |             |           |           |                         |      |                   |  |
| DUNE_FR_CCIN2P3_DISK    | <del>3.76</del> | True (T,T) | True (T,T)  | davs      | davs      | Europe                  | FR   | FR_CCIN2P3        |  |
| DUNE_FR_CCIN2P3_TAPE    | Decommissioned  |            |             |           |           |                         |      |                   |  |
| DUNE_FR_CCIN2P3_XROOTD  | Decommissioned  |            |             |           |           |                         |      |                   |  |
| DUNE_IN_TIFR            | 3.99            | True (T,T) | False (T,F) | root      | root      | South_Asia              | IN   | IN_TIFR           |  |
| DUNE_IT_INFN_CNAF       | 0.03            | True (T,T) | False (T,F) | davs      | davs      | Europe                  | IT   | IT_CNAF           |  |
| DUNE_UK_LANCASTER_CEPH  | 1.00            | True (T,T) | True (T,T)  | davs      | davs      | Europe                  | UK   | UK_Lancaster      |  |
| DUNE_US_BNL_SDCC        | 0.99            | True (T,T) | True (T,T)  | davs      | davs      | North_America           | US   | US_BNL            |  |
| DUNE_US_FNAL_DISK_STAGE | 0.93            | True (T,T) | True (T,T)  | davs      | davs      | North_America           | US   | US_FNAL-FermiGrid |  |
| NIKHEF                  | 0.63            | True (T,T) | True (T,T)  | davs      | davs      | Europe                  | NL   | NL_NIKHEF         |  |

| RSE name      | DUNE_FR_CCIN2P3_DISK           |
|---------------|--------------------------------|
| Country       | FR                             |
| Region        | Europe                         |
| Site name     | FR_CCIN2P3                     |
| Occupancy     | 0.77                           |
| Read          | True (Rucio=True, justIN=True) |
| Write         | True (Rucio=True, justIN=True) |
| Write schemes | LAN davs, WAN davs             |
| All events AW | Fevents GitHub issues          |

#### Sites by distance

Only sites seen in the OSG configuration in the last 7 days are shown.

Test values are xrdcp read and rucio upload exit codes for jobs at each site contacting this RSE. 0 = success.

| Site name     | Distance | Enabled | Read test | Write test | Events |    |
|---------------|----------|---------|-----------|------------|--------|----|
| FR_CCIN2P3    | 0        | True    | 0         | 0          | All AV | л  |
| CERN          | 30       | True    | 0         | 0          | All AV | л  |
| CH_UNIBE-LHEP | 30       | True    | 0         | 0          | All AV | л  |
| CZ_FZU        | 30       | True    | 0         | 0          | All AV | л  |
| ES_CIEMAT     | 30       | True    | 0         | 0          | All AV | /Т |
| IN_TIFR       | 100      | True    |           |            | All A  | w  |
| US_BNL        | 100      | True    | 0         | 0          | All A  | W  |
| US_Caltech    | 100      | True    |           |            | All A  | W  |
| US_Colorado   | 100      | True    | 0         | 0          | All A  | W  |
|               |          | _       |           |            |        |    |

# Status of production

Updated: 15 April 2024

Please find below a summary of the first three requested pre-productions:

1. protodune-vd\_cosmics\_pureAr

2. protodune-vd\_cosmics\_Xe10ppm

3. protodune-vd\_electron\_1GeV\_pureAr

dunesw version: v09\_88\_00d00 (v09\_82\_02d01)

Dataset name: protodune-vd\_cosmics\_pureAr

#### Sample 1:

10K events already produced, some cleaning up required to remove files not correctly registered in MetaCat/Rucio,

Once done, final datasets can be prepared

#### Sample 2:

once datasets prepared, the workflow for this new sample can be developed and tested

# backup

# Jobscripts checklist

#### Jobscripts checklist

If you are writing your own jobscript or modifying one from someone else, please check the following are true:

- You check that the application you are running has "worked" somehow. Usually this will involve checking the lar executable has returned zero. This is available as the shell variable **\$?** immediately after the command you are checking. If you put other commands between your application's command and checking **\$?**, you will be checking if those other commands succeeded instead.
- When your jobscript has "worked", return 0. You can do this with exit 0
- When your jobscript has failed, return a non-zero value. This is logged by justIN so you can quickly see what is happening, and also stops justIN from uploading any of the output files (which are presumably wrong in some way?) to storage. Exit codes can be between 1 and 127. For example exit 57
- Whenever you run justin-get-file in your jobscript, check if the output is empty. In that case, there are no more input files to process and your jobscript should stop immediately with exit 0 as it's ok, there's just nothing more to do.
- Once an input file has been processed successfully, add its PFN (like an xroot URL) to justin-processedpfns.txt or its DID (Rucio scope:name) to justin-processed-dids.txt This tells justIN that the file can be marked as processed in its database, and does not need to be given to another job to try again.
- If your jobscript processes multiple input files, do not leave output files resulting from input files you fail to process successfully: those output files will be uploaded to storage too. A good pattern is to check the processing worked, and then rename the output file with mv to its final name if and only if the processing worked.
- If your jobscript produces metadata files for your output files, they must have exactly the same name as the output file they are about plus .json This is how justIN finds the metadata, and if none is found, then only very basic metadata is generated by justIN itself and stored in MetaCat.

## How to setup MetaCat, Rucio and justIN (on dunegpvm)

#### first run:

/cvmfs/oasis.opensciencegrid.org/mis/apptainer/current/bin/apptainer shell --shell=/bin/bash -B /cvmfs,/exp,/nashome,/pnfs/dune,/opt,/run/user,/etc/hostname,/etc/hosts,/etc/krb5.conf --ipc --pid /cvmfs/singularity.opensciencegrid.org/fermilab/fnal-dev-sl7:latest

Then:

```
source /cvmfs/dune.opensciencegrid.org/products/dune/setup_dune.sh
setup python v3_9_15
setup rucio
kx509
export RUCIO_ACCOUNT= $USER
export METACAT_SERVER_URL=https://metacat.fnal.gov:9443/dune_meta_prod/app
export METACAT_AUTH_SERVER_URL=https://metacat.fnal.gov:8143/auth/dune
setup metacat
setup justin
justin version
rm -f /var/tmp/justin.session.`id -u`
justin time
```

# Examples of metacat queries:

To list files from run 21445 (as shown by Yoann)

Apptainer> metacat query "files where 21445 in core.runs"

• To list first 100 files:

Apptainer> metacat query "files where 21445 in core.runs and core.data\_tier=raw limit 100"

To check how many files belong to run 21445:

Apptainer> metacat query -s "files where 21445 in core.runs" Files: 304 Total size: 1296713825568 (1.297 TB)

List files from a given workflow:

metacat query "files where dune.workflow['workflow\_id'] in (1630)"

# Links

Metacat WEB interface: <u>https://metacat.fnal.gov:9443/dune\_meta\_prod/app/auth/login</u>

justIN: https://justin.dune.hep.ac.uk/docs/

Slack channels: #workflow